# **Configure RA VPN with LDAP Authentication and Authorization for FTD**

## Contents

Introduction Prerequisites Requirements Components Used Background Information License Requirements Configuration Steps on FMC REALM / LDAP Server Configuration RA VPN Configuration Verify

## Introduction

This document describes how to configure Remote Access VPN with LDAP AA on a Firepower Threat Defense (FTD) managed by a Firepower Management Center.

## Prerequisites

### Requirements

Cisco recommends that you have knowledge of these topics:

- Basic knowledge of Remote Access VPN (RA VPN) working.
- Understand navigation through the Firepower Management Center (FMC).
- Configuration of Lightweight Directory Access Protocol (LDAP) services on Microsoft Windows Server.

### **Components Used**

The information in this document is based on these software versions:

- Cisco Firepower Management Center version 7.3.0
- Cisco Firepower Threat Defense version 7.3.0
- Microsoft Windows Server 2016, configured as LDAP server

The information in this document was created from the devices in a specific lab environment. All of the devices used in this document started with a cleared (default) configuration. If your network is live, ensure that you understand the potential impact of any command.

## **Background Information**

This document describes the configuration of Remote Access VPN (RA VPN) with Lightweight Directory Access Protocol (LDAP) Authentication and Authorization on a Firepower Threat Defense (FTD) managed by a Firepower Management Center (FMC).

LDAP is an open, vendor-neutral, industry-standard application protocol to access and maintain distributed directory information services.

An LDAP attribute map equates attributes that exist in the Active Directory (AD) or LDAP server with Cisco attribute names. Then, when the AD or LDAP server returns authentication responses to the FTD device during a remote access VPN connection establishment, the FTD device can use the information to adjust how the AnyConnect client completes the connection.

RA VPN with LDAP authentication has been supported on the FMC since version 6.2.1 and LDAP authorization prior to FMC version 6.7.0 was advised via FlexConfig in order to configure LDAP Attribute Map and associate it with the Realm Server. This feature, with version 6.7.0, has now been integrated with the RA VPN configuration wizard on the FMC and does not require the use of FlexConfig anymore.

**Note:** This feature requires the FMC to be on version 6.7.0; whereas, the managed FTD can be on any version higher than 6.3.0.

### **License Requirements**

Requires AnyConnect Apex, AnyConnect Plus, or AnyConnect VPN Only license with export-controlled functionality enabled.

In order to check the license, navigate to System > Licenses > Smart Licenses.

| Smart License Status            |                       |                          | Cisco Smart Soft       | ware Manager 🛛 🙁 C |
|---------------------------------|-----------------------|--------------------------|------------------------|--------------------|
| Usage Authorization:            | Authorized (Last Sy   | nchronized On May 1      | 8 2023)                |                    |
| Product Registration:           | Registered (Last Re   | enewed On May 18 20      | 23)                    |                    |
| Assigned Virtual Account:       | SEC TAC               |                          |                        |                    |
| Export-Controlled Features:     | Enabled               |                          |                        |                    |
| Edit Licenses                   |                       |                          |                        | 0                  |
| Malware Defense IPS URL Carrier | Secure Client Premier | Secure Client Advantage  | Secure Client VPN Only |                    |
| Devices without license C       |                       | Devices with license (1) |                        |                    |
| Q Search                        | Add                   | FTD73                    |                        | Ì                  |
| FTD73                           |                       |                          |                        |                    |
|                                 |                       |                          |                        |                    |
|                                 |                       |                          |                        |                    |
|                                 |                       |                          |                        |                    |
|                                 |                       |                          |                        |                    |
|                                 |                       |                          |                        |                    |
|                                 |                       |                          |                        |                    |
|                                 |                       |                          | Cancel App             | bly                |

## **Configuration Steps on FMC**

## **REALM / LDAP Server Configuration**

**Note:** The steps listed are only required if it is for configuration of a new REALM / LDAP server. If you have a pre-configured server, which could be used for authentication in RA VPN, then navigate to <u>RA VPN Configuration</u>.

Step 1. Navigate to System > Other Integrations > Realms, as shown in this image.

| Firewall Management Center<br>Integration / Other Integrations / Realms | Overview          | Analysis F | Policies  | Devices     | Objects    | Integration          |
|-------------------------------------------------------------------------|-------------------|------------|-----------|-------------|------------|----------------------|
| Cloud Services Realms Identity Sources                                  | High Availability | eStreame   | r Host Ir | nput Client | Smart Soft | ware Manager On-Prem |
| Realms Realm Sequences Sync Results                                     |                   |            |           |             |            |                      |
|                                                                         |                   |            |           |             |            |                      |

Step 2. As shown in the image, click Add a new realm.

| Compare Realms | Add Realm |
|----------------|-----------|

Step 3. Provide the details of the AD server and directory. Click OK.

For the purpose of this demonstration:

Name: LDAP

Type: AD

AD Primary Domain: test.com

Directory Username: CN=Administrator,CN=Users,DC=test,DC=com

Directory Password: <Hidden>

Base DN: DC=test,DC=com

Group DN: DC=test, DC=com

#### Add New Realm

| Name*                                         | Description                       |
|-----------------------------------------------|-----------------------------------|
|                                               |                                   |
| Туре                                          | AD Primary Domain                 |
| AD ~                                          |                                   |
|                                               | E.g. domain.com                   |
| Directory Username*                           | Directory Password*               |
| E.g. user@domain.com                          |                                   |
| Base DN                                       | Group DN                          |
|                                               |                                   |
| E.g. ou=group,dc=cisco,dc=com                 | E.g. ou=group,dc=cisco,dc=com     |
| Directory Server Configuration                |                                   |
| A New Configuration                           |                                   |
| New Comgulation                               |                                   |
| Hostname/IP Address*                          | Port*                             |
|                                               | 636                               |
| Encryption                                    | CA Certificate*                   |
| LDAPS V                                       | Select certificate V +            |
| Interface used to connect to Directory server | 0                                 |
| <ul> <li>Resolve via route lookup</li> </ul>  |                                   |
| Choose an interface                           |                                   |
| Default: Management/Diagnostic Interface      | ~                                 |
| Test                                          |                                   |
| Add another directory                         |                                   |
|                                               | Cancel Configure Groups and Users |
|                                               |                                   |

0 X

Step 4. Click save to save the realm/directory changes, as shown in this image.

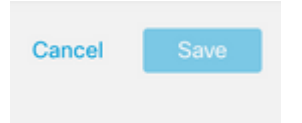

Step 5. Toggle the State button to change the State of the server to Enabled, as shown in this image.

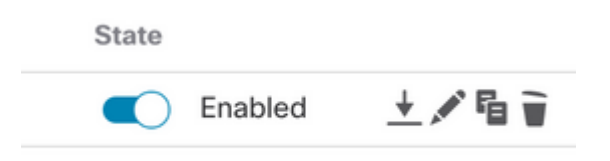

## **RA VPN Configuration**

These steps are needed to configure the Group Policy, which is assigned to Authorized VPN users. If the Group Policy is already defined, move to <u>Step 5.</u>

Step 1. Navigate to Objects > Object Management.

| ent | Center                         | Overview                | Analysis       | Policies       | Devices         | Objects   | Integration |            |
|-----|--------------------------------|-------------------------|----------------|----------------|-----------------|-----------|-------------|------------|
|     | Network                        |                         |                |                |                 | Object N  | lanagement  |            |
| l   | A network obje reports, and so | ect represents<br>o on. | one or more IF | P addresses. № | Network objects | Intrusion | Rules       | acluding a |

Step 2: In the left pane, navigate to VPN > Group Policy.

| VEAN Tag             |   |
|----------------------|---|
| ✓ VPN                |   |
| Certificate Map      |   |
| Custom Attribute     |   |
| Group Policy         |   |
| IKEv1 IPsec Proposal |   |
| IKEv1 Policy         |   |
| IKEv2 IPsec Proposal |   |
| IKEv2 Policy         | - |
| Secure Client File   |   |

Step 3: Click Add Group Policy.

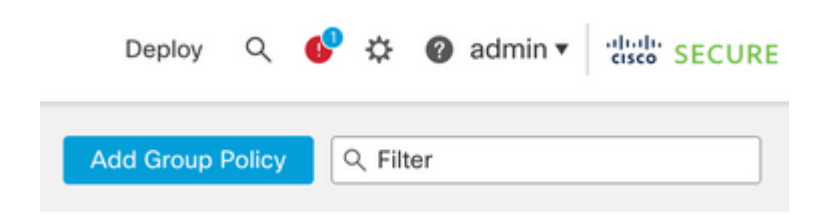

Step 4: Provide the Group Policy values.

For the purpose of this demonstration:

Name: RA-VPN

Banner: ! Welcome to VPN !

Simultaneous Login Per User: 3 (Default)

#### Add Group Policy

| RA-VPN           |                                                                                                    |
|------------------|----------------------------------------------------------------------------------------------------|
| escription:      |                                                                                                    |
|                  |                                                                                                    |
| General Secure   | a Client Advanced                                                                                                    |
| VPN Protocols    | Banner                                                                                                    |
| IP Address Pools | Maximum total size: 3999, Maximum characters in a line : 497.<br>In case of a line spanning more than 497 characters, split the line into multiple lines. |
| Banner           | ** Only plain text is supported (symbols '<' and '>' are not allowed)                                                                                     |
|                  | ! Welcome to VPN!                                                                                                    |
| DNS/WINS         |                                                                                                    |

0

#### Add Group Policy

| Name:*                             |                                                               |     |
|------------------------------------|---------------------------------------------------------------|-----|
| RA-VPN                             |                                                               |     |
| Description:                       |                                                               |     |
| General Secur                      | e Client Advanced                                             |     |
|                                    |                                                               |     |
| Traffic Filter                     | Access Hours:                                                 |     |
| Traffic Filter<br>Session Settings | Access Hours:<br>Unrestricted                                 | • + |
| Traffic Filter<br>Session Settings | Access Hours:<br>Unrestricted<br>Simultaneous Login Per User: | • + |

Step 5. Navigate to Devices > VPN > Remote Access.

|   | Devices Objects   | Integration           |                    |
|---|-------------------|-----------------------|--------------------|
|   | Device Management | VPN                   | Troubleshoot       |
| l | Device Upgrade    | Site To Site          | File Download      |
| đ | NAT               | Remote Access         | Threat Defense CLI |
| l | QoS               | Dynamic Access Policy | Packet Tracer      |
| 1 | Platform Settings | Troubleshooting       | Packet Capture     |
| l | FlexConfig        |                       |                    |
|   | Certificates      |                       |                    |

### Step 6. Click Add a new configuration.

| Status |                                                 | Last Modified |
|--------|-------------------------------------------------|---------------|
|        | No configuration available Add a new configurat | ion           |
|        |                                                 |               |

Step 7. Provide a Name for the RA VPN Policy. Choose VPN Protocols and choose Targeted Devices. Click Next.

For the purpose of this demonstration:

#### Name: RA-VPN

#### **VPN Protocols:** SSL

#### Targeted Devices: FTD

| This wizard will guide you through the required minimal steps to configure the Remote<br>Access VPN policy with a new user-defined connection profile.          Name:*       RA-VPN         Description: | Targeted Devices and Pro                                           | tocols                      |                                             |                      |
|----------------------------------------------------------------------------------------------------|--------------------------------------------------------------------|-----------------------------|---------------------------------------------|----------------------|
| Name:*   RA-VPN   Description:   VPN Protocols:   VPN Protocols:   SSL   IPsec-IKEv2   Targeted Devices:   Available Devices   Selected Devices   Q. Search   FTD73                                      | This wizard will guide you thro<br>Access VPN policy with a new us | ugh the requiser-defined co | ired minimal steps to<br>onnection profile. | configure the Remote |
| RA-VPN         Description:         VPN Protocols:         SSL         IPsec-IKEv2         Targeted Devices:         Available Devices         Q. Search         FTD73                                   | Name:"                                                             |                             |                                             |                      |
| Description:   VPN Protocols:   SSL   IPsec-IKEv2   Targeted Devices:   Available Devices   Q. Search   FTD73                                                                                            | RA-VPN                                                             |                             |                                             |                      |
| VPN Protocols:   VPN Protocols:   SSL   SSL   Psec-IKEv2  Targeted Devices:  Available Devices  Selected Devices  FTD73  FTD73  FTD73                                                                    | Description:                                                       |                             |                                             |                      |
| Available Devices Selected Devices       Q. Search     FTD73                                                                                                    | VPN Protocols:<br>SSL<br>IPsec-IKEv2<br>Targeted Devices:          |                             |                                             |                      |
| Q. Search FTD73                                                                                                    | Available Devices                                                  |                             | Selected Devices                            |                      |
| FTD73                                                                                                    | Q, Search                                                          |                             | FTD73                                       | Ŷ                    |
|                                                                                                    | FTD73                                                              |                             |                                             |                      |
|                                                                                                    |                                                                    |                             |                                             |                      |
|                                                                                                    |                                                                    |                             |                                             |                      |

Step 8. For the Authentication Method, choose AAA Only. Choose the REALM / LDAP server for the Authentication Server. Click Configure LDAP Attribute Map (to configure LDAP Authorization).

.....

| Connection Profile:                                                                                  | onnection Profile:                                                          |                                                                                                    |  |  |  |  |
|----------------------------------------------------------------------------------------------------|-----------------------------------------------------------------------------|----------------------------------------------------------------------------------------------------|--|--|--|--|
| Connection Profiles specify the<br>tunnel itself, how AAA is accor<br>are defined in group policies. | e tunnel group policies for a VPN com<br>nplished and how addresses are as: | nnection. These policies pertain to creating the<br>signed. They also include user attributes, which |  |  |  |  |
| Connection Profile Name                                                                              | RA-VPN                                                                      |                                                                                                    |  |  |  |  |
| This name is configured                                                                              | as a connection alias, it can be use                                        | d to connect to the VPN gateway                                                                      |  |  |  |  |
| Authentication, Authorization                                                                        | on & Accounting (AAA):                                                      |                                                                                                    |  |  |  |  |
| Specify the method of authent<br>connections.                                                        | ication (AAA, certificates or both), a                                      | nd the AAA servers that will be used for VPN                                                         |  |  |  |  |
| Authentication Method:                                                                               | AAA Only                                                                    | •                                                                                                    |  |  |  |  |
| Authentication Server:*                                                                              | AD <br>(LOCAL or Realm or RADIUS)<br>Fallback to LOCAL Authenticat          | • +                                                                                                  |  |  |  |  |
| Authorization Server:                                                                                | Use same authentication server<br>(Realm or RADIUS)                         | • +                                                                                                  |  |  |  |  |
|                                                                                                    | Configure LDAP Attribute Map                                                |                                                                                                    |  |  |  |  |

Step 9. Provide the LDAP Attribute Name and the Cisco Attribute Name. Click Add Value Map.

For the purpose of this demonstration:

LDAP Attribute Name: memberOfI

Cisco Attribute Name: Group-Policy

#### Configure LDAP Attribute Map

| ealm:                |   |                       |               |   |
|----------------------|---|-----------------------|---------------|---|
| AD (AD)              | w |                       |               |   |
| DAP attribute Maps:  |   |                       |               | + |
| Name Map:            |   |                       |               |   |
| LDAP Attribute Name  |   | Cisco Attribute Name  |               |   |
| memberOf             | ٣ | Group-Policy          | *             |   |
| Value Maps:          |   |                       |               |   |
| LDAP Attribute Value |   | Cisco Attribute Value |               |   |
|                      |   |                       | Add Value Map |   |
|                      |   |                       |               |   |
|                      |   |                       |               |   |
|                      |   |                       |               |   |

Step 10. Provide the LDAP Attribute Value and the Cisco Attribute Value. Click OK.

0

For the purpose of this demonstration:

#### LDAP Attribute Value: DC=tlalocan,DC=sec

#### Cisco Attribute Value: RA-VPN

| DAP attribute Maps:  |    |                       |   |      | + |
|----------------------|----|-----------------------|---|------|---|
| Name Map:            |    |                       |   |      |   |
| LDAP Attribute Name  |    | Cisco Attribute Name  |   |      |   |
| memberOf             | Ψ. | Group-Policy          | • |      |   |
| Value Maps:          |    |                       |   |      |   |
| LDAP Attribute Value |    | Cisco Attribute Value |   |      |   |
| dc=tlalocan,dc=sec   |    | RA-VPN                | * | $^+$ | Ì |
|                      |    |                       |   |      |   |

Note: You can add more Value Maps as per the requirement.

Step 11. Add the Address Pool for the local address assignment. Click OK.

| Address Pools            |                     | 0     |
|--------------------------|---------------------|-------|
| Available IPv4 Pools C + | Selected IPv4 Pools |       |
| Q, Search                | VPN-Pool            | Ŵ     |
| VPN-Pool                 |                     |       |
|                          |                     |       |
|                          |                     |       |
|                          |                     |       |
|                          |                     |       |
|                          |                     |       |
|                          |                     |       |
|                          |                     |       |
|                          | Canc                | el OK |

Step 12. Provide the Connection Profile Name and the Group-Policy. Click Next.

For the purpose of this demonstration:

Connection Profile Name: RA-VPN

Authentication Method: AAA Only

Authentication Server: LDAP

IPv4 Address Pool: VPN-Pool

Group-Policy: No-Access

**Note:** The **Authentication Method**, **Authentication Server**, and the IPV4 Address Pool were configured in previous steps.

The No-Access group-policy has the Simultaneous Login Per User parameter set to 0 (To not allow users to be able to log in if they receive the default No-Access group-policy).

Add Group Policy

| Name:*                                               |                                                                             |  |
|------------------------------------------------------|-----------------------------------------------------------------------------|--|
| No-Access                                            |                                                                             |  |
| Description:                                         |                                                                             |  |
|                                                      |                                                                             |  |
|                                                      |                                                                             |  |
| General Secure                                       | Client Advanced                                                             |  |
| General Secure<br>Traffic Filter                     | Client Advanced Access Hours:                                               |  |
| General Secure<br>Traffic Filter<br>Session Settings | Client Advanced<br>Access Hours:<br>Unrestricted • +                        |  |
| General Secure<br>Traffic Filter<br>Session Settings | Client Advanced Access Hours: Unrestricted   H Simultaneous Login Per User: |  |

Step 13. Click Add new AnyConnect Image in order to add an AnyConnect Client Image to the FTD.

#### Secure Client Image

| The<br>conn | VPN gateway can automatically d<br>ection is initiated. Minimize connect | ownload the latest Secure Client package to t<br>ion setup time by choosing the appropriate OS fo | the client device when the VPN<br>or the selected package. |
|-------------|--------------------------------------------------------------------------|---------------------------------------------------------------------------------------------------|------------------------------------------------------------|
| Down        | nload Secure Client packages from                                        | Cisco Software Download Center.                                                                   |                                                            |
| •           | Select at least one Secure Client                                        | image                                                                                             | Show Re-order buttons +                                    |
|             | Secure Client File Object Name                                           | Secure Client Package Name                                                                        | Operating System                                           |
|             | No Secure                                                                | Client Images configured Add new Secure Client Ima                                                | ige                                                        |

Step 14. Provide a Name for the image uploaded and browse from the local storage to upload the image. Click Save.

| Add Secure Client File            | 0           |
|-----------------------------------|-------------|
| Name:*                            |             |
| mac                               |             |
| File Name:*                       |             |
| anyconnect-macos-4.10.07061-webde | Browse      |
| File Type:*                       |             |
| Secure Client Image               | ~           |
| Description:                      |             |
|                                   |             |
|                                   |             |
|                                   |             |
|                                   | Cancel Save |

Step 15. Click the check box next to the image in order to enable it for use. Click Next.

#### Secure Client Image

The VPN gateway can automatically download the latest Secure Client package to the client device when the VPN connection is initiated. Minimize connection setup time by choosing the appropriate OS for the selected package.

Download Secure Client packages from Cisco Software Download Center.

|                                |                                       | Show Re-order buttons | + |
|--------------------------------|---------------------------------------|-----------------------|---|
| Secure Client File Object Name | Secure Client Package Name            | Operating System      |   |
| Мас                            | anyconnect-macos-4.10.07061-webdeploy | Mac OS 💌              |   |

Step 16. Choose the Interface group/Security Zone and the Device Certificate. Click Next.

For the purpose of this demonstration:

### Interface group/Security Zone: Out-Zone

### Device Certificate: Self-Signed

**Note:** You can choose to enable the Bypass Access Control policy option in order to bypass any access control check for encyrpted (VPN) traffic (Disabled by default).

| Network Interface for Inco                                                                                                    | ming VPN Access                                                                                                    | AAA                          |                                                          |
|----------------------------------------------------------------------------------------------------|----------------------------------------------------------------------------------------------------|------------------------------|----------------------------------------------------------|
| vetwork interface for inco                                                                                                    | ming VFN Access                                                                                                    |                              |                                                          |
| Select or create an Interface Gro<br>will access for VPN connections.                                                         | up or a Security Zone that conta                                                                                               | ains the ne                  | twork interfaces users                                   |
| nterface group/Security Zone:*                                                                                                | InZone                                                                                                    | •                            | +                                                        |
|                                                                                                    | Enable DTLS on member                                                                                                    | r interface:                 | s                                                        |
|                                                                                                    |                                                                                                    |                              |                                                          |
| All the devices must have in                                                                                                  | terfaces as part of the Interface                                                                                              | e Group/Se                   | ecurity Zone selected.                                   |
| Device Certificates                                                                                                    |                                                                                                    |                              | ,                                                        |
| Device Certificates<br>Device certificate (also called Ide<br>clients. Select a certificate which<br>Dertificate Enrollment:* | ntity certificate) identifies the V<br>is used to authenticate the VPN<br>SelfSigned                                           | PN gatewa<br>V gateway.      | iv to the remote access                                  |
| Device Certificates<br>Device certificate (also called Ide<br>clients. Select a certificate which<br>Certificate Enrollment:* | ntity certificate) identifies the Vi<br>is used to authenticate the VPN<br>SelfSigned<br>SelfSigned Enroll the selected certif | PN gatewa<br>V gateway.      | iv to the remote access<br>+<br>ct on the target devices |
| Device Certificates<br>Device certificate (also called Ide<br>clients. Select a certificate which<br>Dertificate Enrollment:* | ntity certificate) identifies the Vi<br>is used to authenticate the VPN<br>SelfSigned<br>Inroll the selected certif            | PN gatewa<br>V gateway.<br>T | ny to the remote access<br>+<br>ct on the target devices |

Step 17. View the summary of the RA VPN configuration. Click Finish to save, as shown in the image.

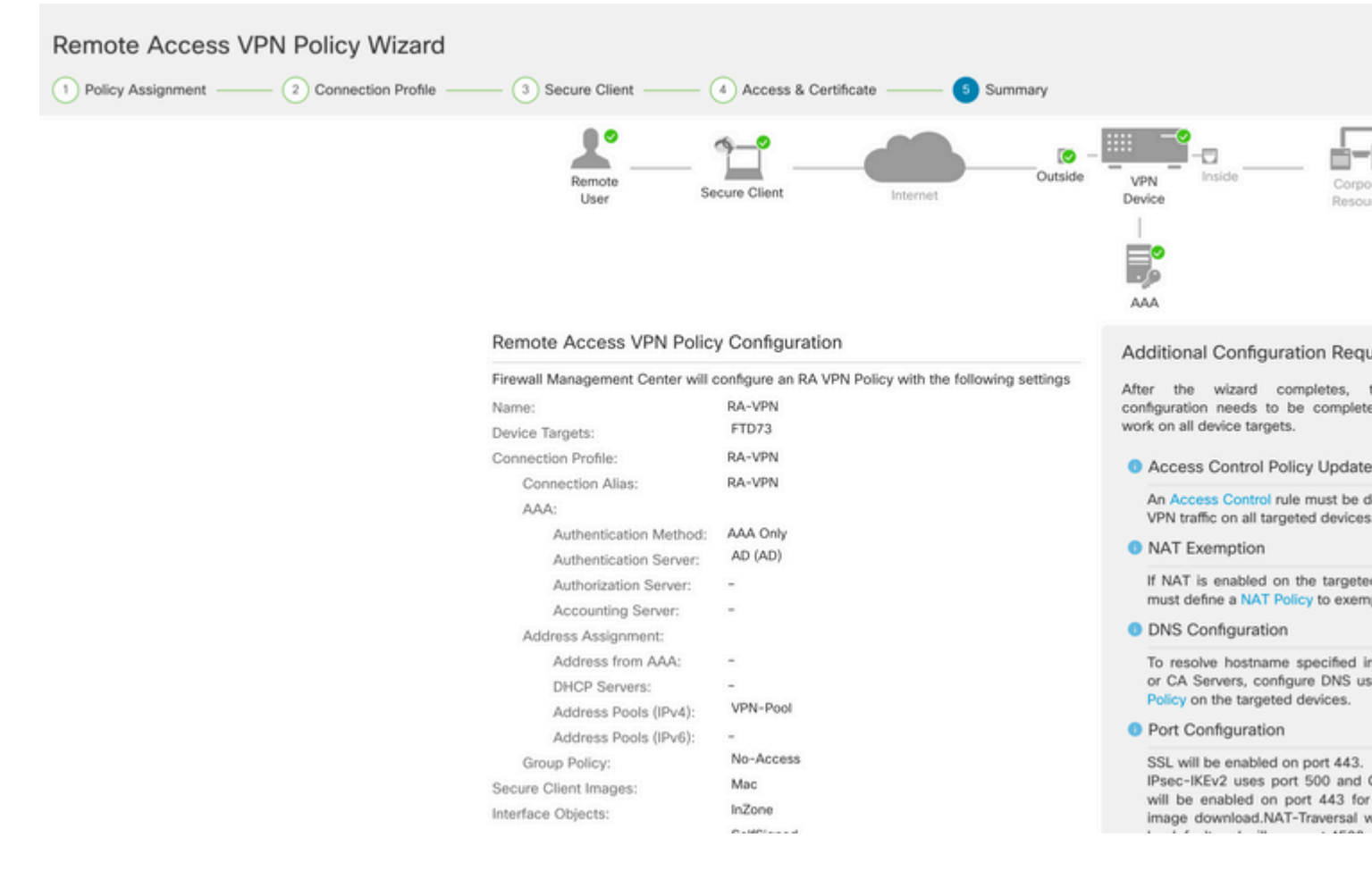

Step 18. Navigate to Deploy > Deployment. Choose the FTD to which the configuration needs to be deployed. Click Deploy.

The configuration is pushed to the FTD CLI after successful deployment:

```
<#root>
!--- LDAP Server Configuration ---!
ldap attribute-map LDAP
map-name memberOf Group-Policy
map-value memberOf DC=tlalocan,DC=sec RA-VPN
aaa-server LDAP protocol ldap
max-failed-attempts 4
realm-id 2
aaa-server LDAP host 10.106.56.137
 server-port 389
ldap-base-dn DC=tlalocan,DC=sec
 ldap-group-base-dn DC=tlalocan,DC=sec
 ldap-scope subtree
 ldap-naming-attribute sAMAccountName
 ldap-login-password *****
 ldap-login-dn CN=Administrator,CN=Users,DC=test,DC=com
 server-type microsoft
```

```
!--- RA VPN Configuration ---!
webvpn
 enable Outside
 anyconnect image disk0:/csm/anyconnect-win-4.10.07061-webdeploy-k9.pkg 1 regex "Mac"
 anyconnect enable
 tunnel-group-list enable
error-recovery disable
ssl trust-point Self-Signed
group-policy No-Access internal
group-policy No-Access attributes
vpn-simultaneous-logins 0
vpn-idle-timeout 30
 !--- Output Omitted ---!
 vpn-tunnel-protocol ssl-client
 split-tunnel-policy tunnelall
 ipv6-split-tunnel-policy tunnelall
 split-tunnel-network-list none
group-policy RA-VPN internal
group-policy RA-VPN attributes
banner value ! Welcome to VPN !
vpn-simultaneous-logins 3
 vpn-idle-timeout 30
 !--- Output Omitted ---!
 vpn-tunnel-protocol ssl-client
 split-tunnel-policy tunnelall
 ipv6-split-tunnel-policy tunnelall
 split-tunnel-network-list non
ip local pool VPN-Pool 10.72.1.1-10.72.1.150 mask 255.255.255.0
tunnel-group RA-VPN type remote-access
tunnel-group RA-VPN general-attributes
address-pool VPN-Pool
```

```
authentication-server-group LDAP
```

```
default-group-policy No-Access
```

tunnel-group RA-VPN webvpn-attributes
group-alias RA-VPN enable

## Verify

On the AnyConect client, log in with Valid VPN User Group Credentials, and you get the correct group policy assigned by the LDAP Attribute Map:

| 🕙 Ci | sco AnyCo                | nnect Secure Mo           | bility Client | - |            | × |
|------|--------------------------|---------------------------|---------------|---|------------|---|
|      |                          | VPN:<br>Please respond to | banner.       |   | Connect    |   |
|      | isco AnyCo<br>Welcome to | vnnect<br>VPN !           | m ~           |   | Connect    | ^ |
|      |                          |                           | I             |   |            | ~ |
|      |                          |                           | Accept        |   | Disconnect |   |

From the LDAP Debug Snippet (debug ldap 255) you can see there is a match on the LDAP Attribute Map:

<#root>
Authentication successful for test to 10.106.56.137
memberOf: value = DC=tlalocan,DC=sec
mapped to Group-Policy: value = RA-VPN
mapped to LDAP-Class: value = RA-VPN

On the AnyConect client, log in with an Invalid VPN User Group Credential and you get the No-Access group policy.

| 🕙 Cisco | AnyConnec     | t   asavpn.rohan.com | ×      |                                         |           |                |
|---------|---------------|----------------------|--------|-----------------------------------------|-----------|----------------|
|         | Login failed. |                      |        |                                         |           |                |
|         | Group:        | RA-VPN               | ~      | Sisco AnyConnect Secure Mobility Client |           | $\times$       |
|         | Username:     | Administrator        |        |                                         |           |                |
|         | Password:     |                      |        | Login failed.                           |           |                |
|         |               | ОК                   | Cancel | asavpn.rohan.com                        | ✓ Connect |                |
|         |               |                      |        |                                         |           |                |
|         |               |                      |        | <b>\$</b> (i)                           | al<br>ci  | ı.ı ı.<br>isco |

#### <#root>

%FTD-6-113004: AAA user authentication Successful : server = 10.106.56.137 : user = Administrator %FTD-6-113009: AAA retrieved default group policy (No-Access) for user = Administrator

%FTD-6-113013: AAA unable to complete the request Error : reason =

Simultaneous logins exceeded for user : user = Administrator

From LDAP Debug Snippet (debug ldap 255), you can see there is no match on the LDAP Attribute Map:

#### <#root>

Authentication successful for Administrator to 10.106.56.137

```
memberOf: value = CN=Group Policy Creator Owners,CN=Users,DC=tlalocan,DC=sec
        mapped to Group-Policy: value = CN=Group Policy Creator Owners, CN=Users, DC=tlalocan, DC=sec
        mapped to LDAP-Class: value = CN=Group Policy Creator Owners,CN=Users,DC=tlalocan,DC=sec
memberOf: value = CN=Domain Admins,CN=Users,DC=tlalocan,DC=sec
       mapped to Group-Policy: value = CN=Domain Admins,CN=Users,DC=tlalocan,DC=sec
        mapped to LDAP-Class: value = CN=Domain Admins,CN=Users,DC=tlalocan,DC=sec
memberOf: value = CN=Enterprise Admins,CN=Users,DC=tlalocan,DC=sec
        mapped to Group-Policy: value = CN=Enterprise Admins,CN=Users,DC=tlalocan,DC=sec
        mapped to LDAP-Class: value = CN=Enterprise Admins,CN=Users,DC=tlalocan,DC=sec
memberOf: value = CN=Schema Admins,CN=Users,DC=tlalocan,DC=sec
       mapped to Group-Policy: value = CN=Schema Admins,CN=Users,DC=tlalocan,DC=sec
        mapped to LDAP-Class: value = CN=Schema Admins,CN=Users,DC=tlalocan,DC=sec
memberOf: value = CN=IIS IUSRS,CN=Builtin,DC=tlalocan,DC=sec
        mapped to Group-Policy: value = CN=IIS_IUSRS,CN=Builtin,DC=tlalocan,DC=sec
        mapped to LDAP-Class: value = CN=IIS_IUSRS,CN=Builtin,DC=tlalocan,DC=sec
memberOf: value = CN=Administrators,CN=Builtin,DC=tlalocan,DC=sec
        mapped to Group-Policy: value = CN=Administrators,CN=Builtin,DC=tlalocan,DC=sec
        mapped to LDAP-Class: value = CN=Administrators,CN=Builtin,DC=tlalocan,DC=sec
```